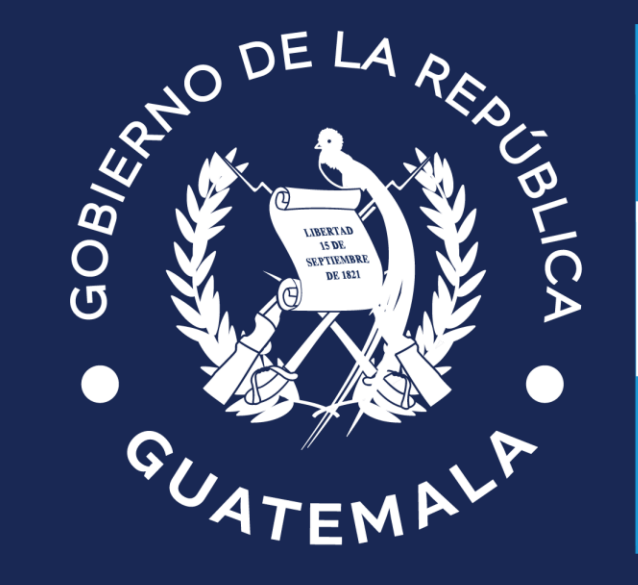

## Ministerio de **Finanzas Públicas**

Guatemala, agosto 2024 Dirección de Asistencia a la Administración Financiera Municipal –DAAFIM-

# **IMPLEMENTACIÓN POS-PIN PAD**

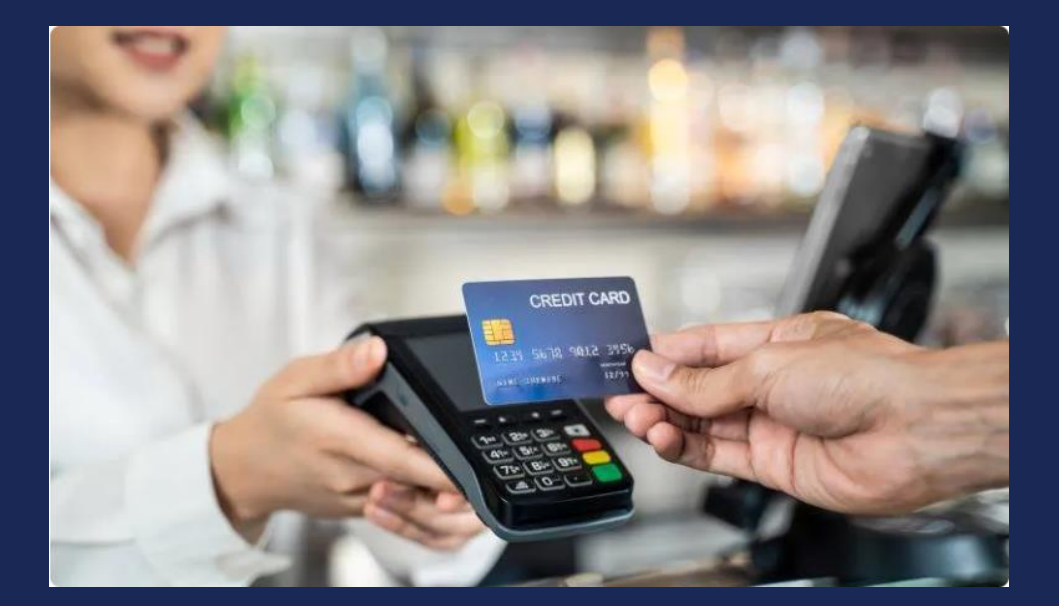

## COBROS CON TARJETA DE CRÉDITO Y DÉBITO EN CAJAS RECEPTORAS MUNICIPALES

## **RESUMEN DE GESTIONES MUNICIPALES**

## 1. Identificar la Modalidad de compra

- Adquisición de los Servicios de la entidad proveedora según las características del Servicio (requisitos establecidos en las bases).
- Revisión de manuales administrativos.
- Cumplimiento de requisitos legales en cuanto a la modalidad de compra utilizada. (Formación de Expediente municipal)

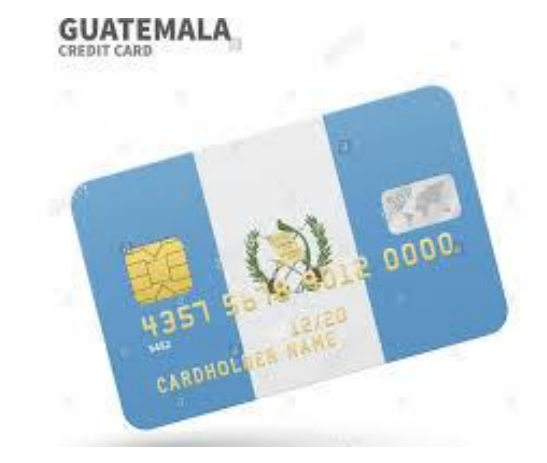

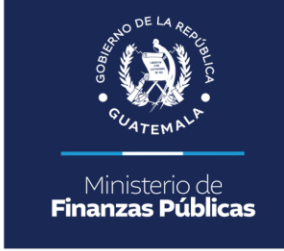

## **RESUMEN DE GESTIONES MUNICIPALES**

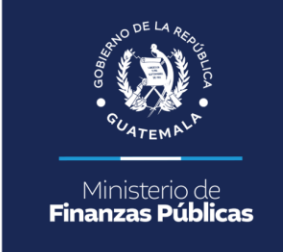

## 2. <u>Verificar que dentro del Documento que formaliza la prestación de</u> <u>los servicios se incluya lo siguiente:</u>

- Los procedimientos de cobro deberán ser definidos, validados e implementados de forma coordinada y conjunta (municipalidad-proveedor de servicios).
- La liquidación de los recursos percibidos se efectuará inmediatamente después del corte diario, depositando (acreditando) a la cuenta bancaria que se indique, mediando únicamente los plazos de compensación bancaria establecidos para el Sistema Financiero Nacional.
- Facturación mensual del monto de la comisión y todos los cargos relacionados al servicio prestado (si aplicara), para lo cual deberá entregar la liquidación correspondiente con la Factura Electrónica en Línea –FEL- por los medios que se establezca, la cual se liquidará a través de acreditamiento bancario o cheque.

## IMPLEMENTACIÓN DEL PROYECTO

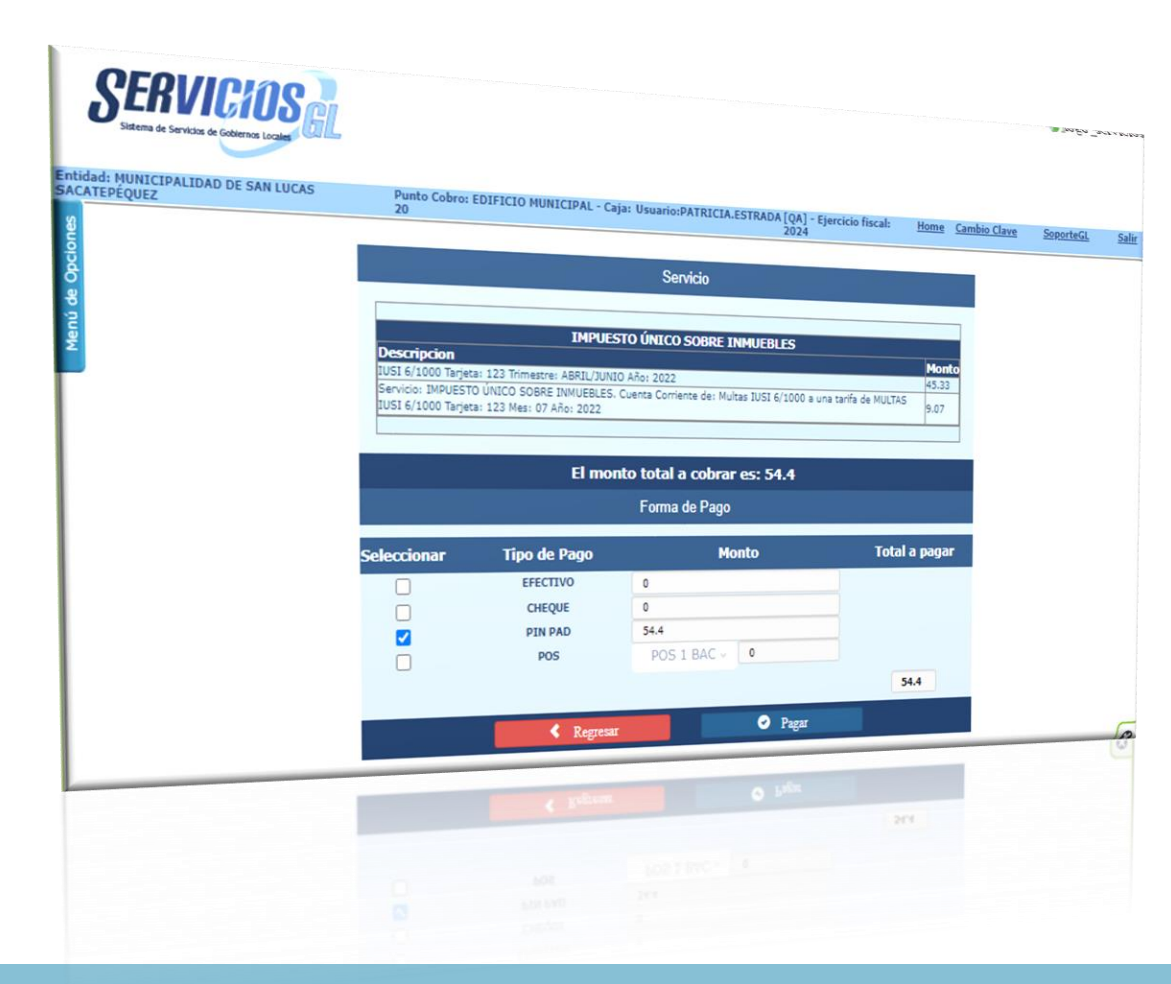

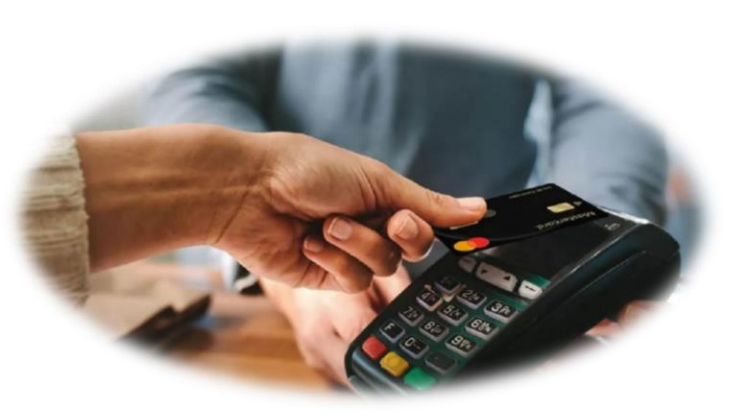

#### Aplicación del Acuerdo Ministerial No. 129-2021 de fecha 10 de marzo de 2021.

5/08/2024

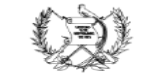

#### MINISTERIO DE FINANZAS PÚBLICAS

#### ACUERDO MINISTERIAL NÚMERO 129-2021

Guatemala, 10 de marzo de 2021

#### EL MINISTRO DE FINANZAS PÚBLICAS

#### CONSIDERANDO

Que la Constitución Política de la República de Guatemala faculta a los Ministros de Estado para ejercer jurisdicción sobre todas las dependencias de su Ministerio; para dirigir, tramitar, resolver e inspeccionar todos los negocios relacionados con su ramo y velar por el estricto cumplimiento de las leyes, establece que los municípios son instituciones autónomas, a quienes entre otras funciones corresponde atender los servicios públicos locales, el ordenamiento territorial de su jurisdicción y el cumplimiento de sus fines propios.

#### CONSIDERANDO

Que dentro de sus competencias, el Ministerio de Finanzas Públicas a través de la Dirección de Asistencia a la Administración Financiera Municipal -DAAFIM- debe brindar asesoría y asistencia técnica a las municipalidades, mancomunidades de municipalidades, dependencias y empresas municipales del país en lo concerniente al registro de sus transacciones económico-financieras, de acuerdo con la metodología presupuestaria uniforme utilizada por el sector público; así como diseñar, implementar y dirigir programas de fortalecimiento fiscal, financiero e institucional.

#### CONSIDERANDO

Que el proceso de modernización del Sistema de Administración Financiera del Estado requiere la constante revisión de los procedimientos administrativos y operativos para facilitar, agilizar y transparentar la gestión pública que propieie un manejo eficiente de los recursos públicos.

#### CONSIDERANDO

Que la inmersión tecnológica en nuestra sociedad es una realidad, es necesario revisar conceptos y visiones tradicionales de los procesos operativos, para adaptarlos al contexto actual del mundo digital, para ello es necesario generar la normativa, así como los instrumentos técnicos y legales basados en modelos existentes, que permitan el estímulo, fomento y promoción del uso de nuevas tecnologías de la información en el sector público para fortalecer la gestión financiera municipal sobre la base de la autonomía de la voluntad.

#### POR TANTO

En el ejercicio de las funciones que le confieren los artículos 194 literales a) f) e i) y 253 de la Constitución Política de la República de Guatemala; artículos 23, 27 literales e) y m) del Decreto número 114-97 del Congreso de la República de Guatemala Ley del Organismo Ejecutivo; artículos 3 y 100 del Decreto número 12-2002 del Congreso de la República de Guatemala, Código Municipal; artículo 42 Bis y 46 del Decreto número 101-97 del Congreso de la República de Guatemala, Ley Orgánica del Presupuesto y artículos 1, 5, 6, 155, numerales 12, 14 y 15 del Acuerdo Gubernativo Número 112-2018, Reglamento Orgánico Interno del Ministerio de Finanzas Públicas.

#### ACUERDA

Artículo 1. Aprobar el "Funcionamiento del Procesamiento Electrónico de Medios de Pago y su interacción con el Sistema Integrado de Administración Financiera -SIAF- vigente para Gobiernos Locales", para aquellas municipalidades y empresas municipales que bajo su autonomía consideren utilizar dichos servicios para el fortalecimiento de la recaudación de los ingresos propios.

Artículo 2. Para el registro de los recursos financieros recaudados a través del Procesamiento Electrónico de Medios de Pago, se autoriza la implementación de cierros o cortes de caja virtuales en forma diaria y sincronizada con las entidades proveedoras de los servicios, para que se generen los registros en el Sistema Integrado de Administración Financiera -SIAF- vigente para Gobiernos Locales, lo cual permitirá que se realicen las funcionalidades de registro y liquidación de los recursos, que darán origen a las afectaciones en la ejecución presupuestaria, contable y de tesorería conforme a la normativa y procedimientos vigentes. El proceso de cierre o corte de caja virtual consiste en generar el resumen de las transacciones derivadas de la recaudación efectuada diariamente por las municipalidades a través del Procesamiento Electrónico de Medios de Pago, las cuales serán conciliadas con los movimientos registrados en el banco y el Sistema Integrado de Administración Financiera -SIAF- vigente para Gobiernos Locales.

Artículo 3. Una vez efectuado el cierre o corte de caja virtual las entidades proveedoras de los servicios del Procesamiento Electrónico de Medios de Pago, acreditarán integra e inmediatamente el monto recaudado sin requerimiento alguno, tomando en consideración los casos en los que deba mediar un plazo de compensación bancaria establecido para el sistema financiero nacional.

Artículo 4. Para el registro de los gastos administrativos y costos de operación generados por la adquisición de los Servicios de Procesamiento Electrónico de Medios de Pago en el Sistema Integrado de Administración Financiera -SIAF- vigente para Gobiernos Locales, las municipalidades y empresas municipales deberán establecer las condiciones que permitan identificar la periodicidad para el pago a las empresas proveedoras de dichos servicios.

Para el Ministerio de Finanzas Públicas no representará gasto ni costo alguno la implementación del Servicio de Procesamiento Electrónico de Medios de Pago y no asumirá ninguna responsabilidad sobre las negociaciones efectuadas entre las partes interesadas.

Artículo 5. La Dirección de Asistencia a la Administración Financiera Municipal -DAAFIMpromoverá en el ámbito de su competencia, la incorporación de mecanismos que permitan facilitar y efficientar el Procesamiento Electrónico de Medios de Pago para el fortalecimiento de la recaudación de los ingresos propios municipales, a través del Sistema Integrado de Administración Financiera -SIAF- vigente para Gobiernos Locales, entendiéndose como "Procesamiento Electrónico de Medios de Pago" un sistema de pago electrónico que facilita la aceptación de pagos para las transaciones en línea a través de internet.

Artículo 6. Para la implementación de los Servicios de Procesamiento Electrónico de Medios de Pago, es necesario cumplir con los siguientes requisitos administrativos:

- a. Utilizar el Sistema de Servicios Gobiernos Locales -Servicios GL-.
- b. Contar con la base de datos de contribuyentes actualizada.
- c. Gestionar ante el Ministerio de Finanzas Públicas la incorporación e implementación de los Servicios de Procesamiento Electrónico de Medios de Pago, para lo cual se deberán presentar los siguientes documentos:
- Solicitud de implementación de los Servicios de Procesamiento Electrónico de Medios de Pago dirigida al Director de Asistencia a la Administración Financiera Municipal -DAAFIMdel Ministerio de Finanzas Públicas.
- ii. Acuerdo de Concejo Municipal a través del cual se autoriza realizar las gestiones correspondientes ante el Ministerio de Finanzas Públicas.
- d. Realizar la adquisición de los Servicios de Procesamiento Electrónico de Medios de Pago, que permitan la interoperabilidad entre la plataforma informática del proveedor de los servicios y el Sistema Integrado de Administración Financiera -SIAF- vigente para Gobiernos Locales.

Artículo 7. Las municipalidades y empresas municipales que se incorporen al proceso de cobro para la recaudación de sus ingresos propios por Procesamiento Electrónico de Medios de Pago, serán responsables del control interno de sus transacciones financieras y el cumplimiento de las normativas para el registro de las mismas en el Sistema Integrado de Administración Financiera - SIAF- vigente para Gobiernos Locales.

Artículo 8. Vigencia. El presente Acuerdo Ministerial, empieza a regir el día siguiente de su publicación en el Diario de Centro América.

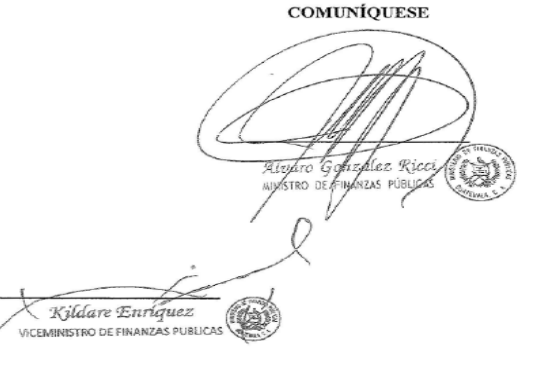

#### Acuerdo Minis<u>terial</u>

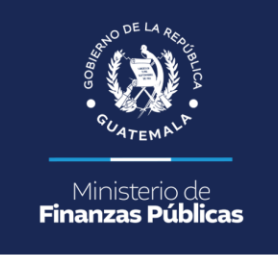

### ACUERDA

Artículo 1. Aprobar el "Funcionamiento del Procesamiento Electrónico de Medios de Pago y su interacción con el Sistema Integrado de Administración Financiera -SIAF- vigente para Gobiernos Locales", para aquellas municipalidades y empresas municipales que bajo su autonomía consideren utilizar dichos servicios para el fortalecimiento de la recaudación de los ingresos propios.

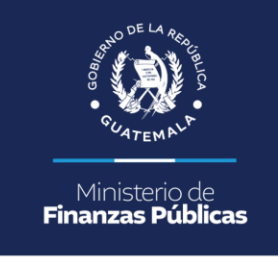

Artículo 5. La Dirección de Asistencia a la Administración Financiera Municipal -DAAFIMpromoverá en el ámbito de su competencia, la incorporación de mecanismos que permitan facilitar y eficientar el Procesamiento Electrónico de Medios de Pago para el fortalecimiento de la recaudación de los ingresos propios municipales, a través del Sistema Integrado de Administración Financiera -SIAF- vigente para Gobiernos Locales, entendiéndose como "Procesamiento Electrónico de Medios de Pago" un sistema de pago electrónico que facilita la aceptación de pagos para las transacciones en línea a través de internet. Representación Gráfica de la Interacción con los Sistemas (SIAF para Gobiernos Locales):

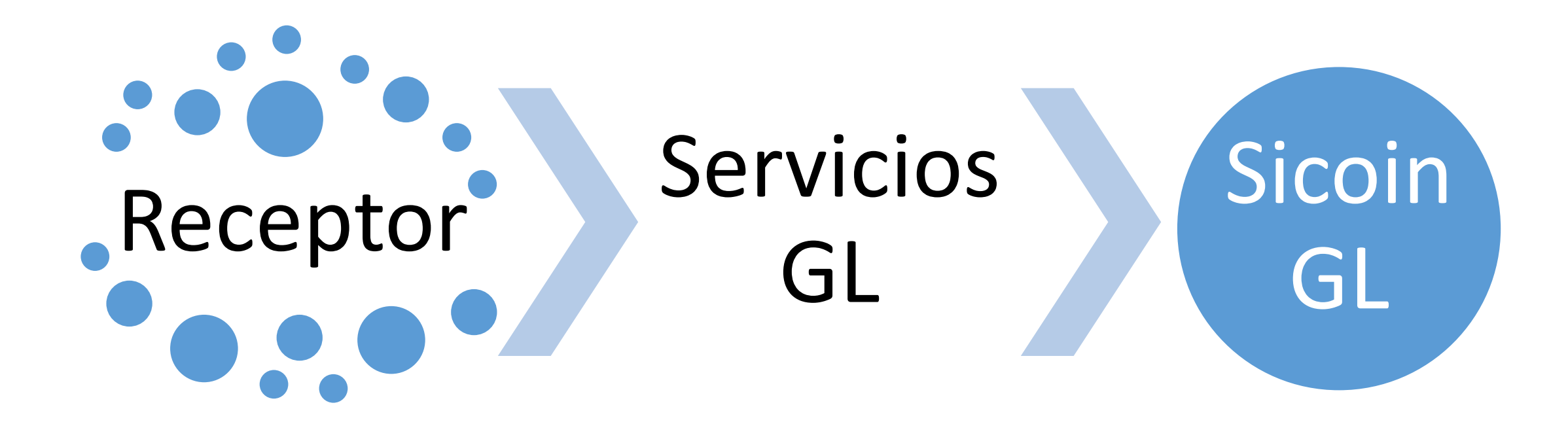

## FLUJO DE OPERACIONES

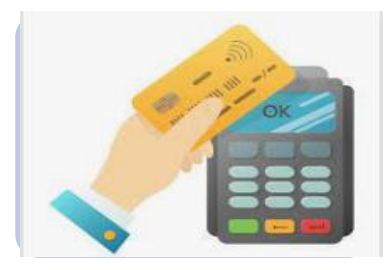

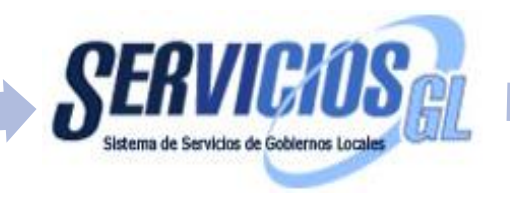

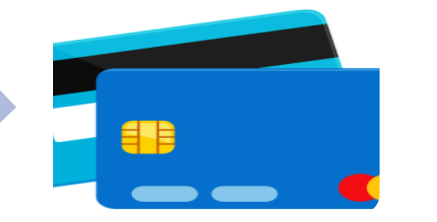

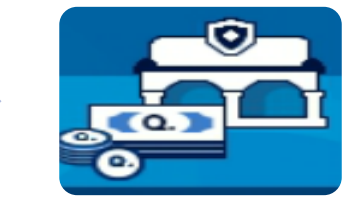

#### <u>Vecino o</u> <u>Contribuyente:</u>

 Efectúa pagos de Servicios Municipales con Tarjeta de Crédito y Débito en la Caja Receptora Municipal

#### Servicios GL

- Realizar el Cobro eligiendo si es PIN PAD o POS.
- Rebaja la Cuenta Corriente de los Servicios.
- Recibo con váucher, emitido del sistema si es pagado por PIN PAD.
- Se realiza el cierre de caja diario.

#### <u>Ente emisor de</u> Tarjetas/Bancario

- Recibe los fondos por los pagos efectuados
- Integra los ingresos percibidos durante el día y traslada el monto total a la Municipalidad.

#### **Municipalidad**

- Revisa el cierre correspondiente del proveedor.
- Revisa en los sistemas las afectaciones en tesorería, contabilidad v
  - presupuesto
- Coteja con el acreditamiento efectuado.

## Requisitos para la Implementación:

Para el proceso de implementación es necesario cumplir con los requisitos establecidos en el **Artículo 6**, del Acuerdo Ministerial 129-2021.

#### Requisito

- 1. Utilizar el Sistema de Servicios Gobiernos Locales -Servicios GL-.
- 2. Contar con la base de datos de contribuyentes actualizada.
- 3. Gestionar ante el Ministerio de Finanzas Públicas la incorporación e implementación de los Servicios de Procesamiento Electrónico de Medios de Pago, para lo cual se deberán presentar los siguientes documentos:
  - Solicitud de implementación de los Servicios de Procesamiento Electrónico de Medios de Pago dirigida al Director de Asistencia a la Administración Financiera Municipal -DAAFIM- del Ministerio de Finanzas Públicas.
  - Acuerdo de Concejo Municipal a través del cual se autoriza realizar las gestiones correspondientes ante el Ministerio de Finanzas Públicas.
- 4. Realizar la adquisición de los Servicios de Procesamiento Electrónico de Medios de Pago, que permitan la interoperabilidad entre la plataforma informática del proveedor de los servicios y el Sistema Integrado de Administración Financiera -SIAF- vigente para Gobiernos Locales.

**Nota:** Adicional deberán enviar la solicitud a través de incidencia en Soporte GL, solicitando la habilitación de las credenciales del Proveedor de los POS-PIN PAD.

## CONFIGURACIONES

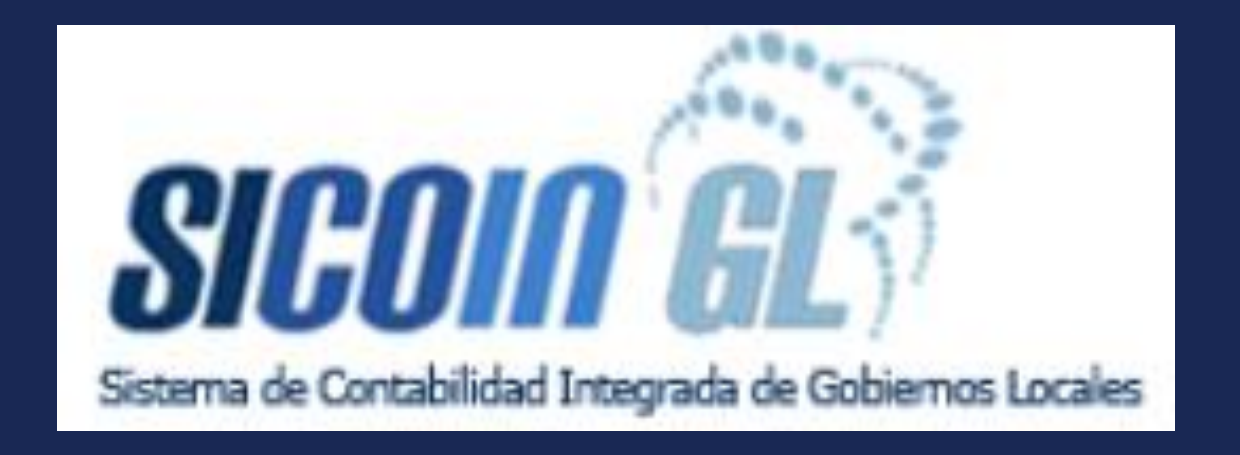

## Agregar al Proveedor

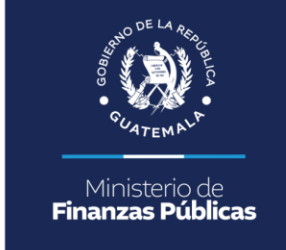

# Ruta: Gobiernos Locales/ Mantenimientos/ Generales/ Mantenimiento de Proveedores.

Se debe crear el Proveedor con su respectivo NIT.

De esta manera reconocerá el cierre que viene desde Servicios GL, para que alimente Presupuesto, Contabilidad y Tesorería.

|     |                                                                                       |                                        | <b>i</b> 🥖 <b>i</b> 🏷 🔮 |  |  |  |
|-----|---------------------------------------------------------------------------------------|----------------------------------------|-------------------------|--|--|--|
|     | <u>Gobiernos locales - Mantenimientos</u><br>Generales - Mantenimiento de proveedores |                                        |                         |  |  |  |
|     |                                                                                       |                                        |                         |  |  |  |
| Sel | Nit                                                                                   | Nombre                                 |                         |  |  |  |
| 0   | 254512                                                                                | EMISOR DE TARJETAS DE CRÉDITO/DÉBITO X |                         |  |  |  |

# Asociar Cuenta Recaudadora al Proveedor del Servicio

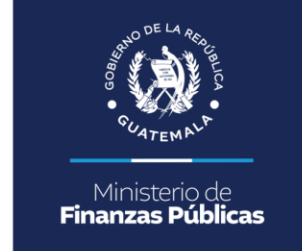

Este paso de Asociación únicamente se realiza cuando el depósito realizado por el Proveedor no va directo a la CUT sino que utilizan una cuenta Recaudadora, para el posterior traslado a la CUT.

Ruta: Gobiernos Locales/ Mantenimiento/ Tesorería/ Asociar Cuentas Bancarias al Proveedores.

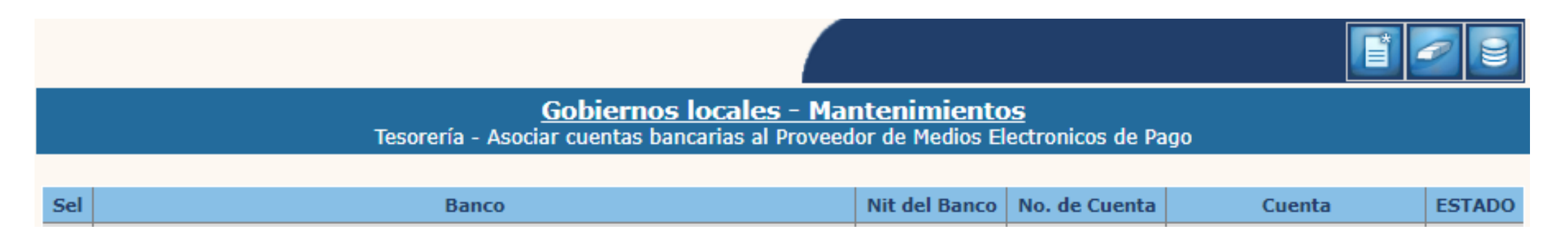

En esta pantalla se selecciona el ícono de crear.

# Asociar Cuenta Recaudadora al Proveedor del Servicio

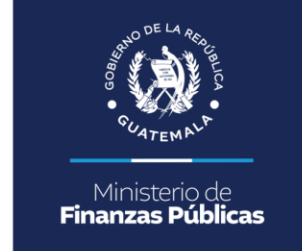

Este paso de Asociación únicamente se realiza cuando el depósito realizado por el Proveedor no va directo a la CUT sino que utilizan una cuenta Recaudadora, para el posterior traslado a la CUT.

Ruta: Gobiernos Locales/ Mantenimiento/ Tesorería/ Asociar Cuentas Bancarias al Proveedores.

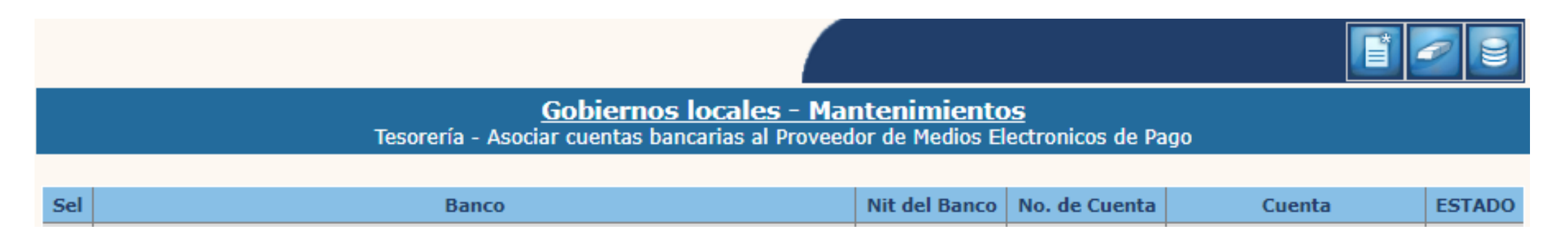

En esta pantalla se selecciona el ícono de crear.

## Asociar Cuenta Recaudadora al Proveedor del Servicio

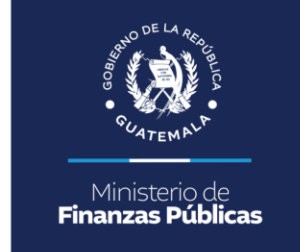

En esta pantalla se escoge al proveedor y se le asociará la Cuenta Recaudadora en la que realizará el acreditamiento y/o depósito. Para después realizar un traslado a la CUT.

| Asociar Cuenta Bancaria - Crear                  |                                                                                                    |         |  |  |  |
|--------------------------------------------------|----------------------------------------------------------------------------------------------------|---------|--|--|--|
| Nit Proveedor de Medios<br>Electrónicos de Pago: | 20003447 - COMPAÑIA DE PROCESAMIENTO DE MEDIO 🗸                                                         |         |  |  |  |
| Número de Cuenta<br>Bancaria                     | 10987654 - RECAUDADORA PRUEBAS POS                                                                      |         |  |  |  |
|                                                  | Seleccione una opcion                                                                                   |         |  |  |  |
|                                                  | 10987654 - RECAUDADORA PRUEBAS POS                                                                      |         |  |  |  |
|                                                  | 2690038563 - MULTAS MUNI SAN LUCAS                                                                      |         |  |  |  |
|                                                  | 3386002478 - CUENTA UNICA DEL TESORO MUNICIPAL<br>3386008046 - P.M.T. MUNICIPALIDAD DE SAN LUCAS SACATE | EPEQUEZ |  |  |  |

En este campo de "Número de Cuenta Bancaria" aparecerán las cuentas creadas en la **Ruta: Tesorería/ Administración de Cuentas/ Cuenta Única de Tesorería,** en la cual debió haberse creado la Cuenta Recaudadora, para poderla asociar.

# Asociar Cuenta Recaudadora al Proveedor del Servicio

### La cabecera queda de la siguiente manera:

<u>Gobiernos locales - Mantenimientos</u> Tesorería - Asociar cuentas bancarias al Proveedor de Medios <u>Electronicos de Pago</u>

| Sel | Banco                                       | Nit del Banco | No. de Cuenta | Cuenta                  | ESTADO |
|-----|---------------------------------------------|---------------|---------------|-------------------------|--------|
| 0   | COMPAÑIA DE PROCESAMIENTO DE MEDIOS DE PAGO | 25455         | 10987654      | RECAUDADORA PRUEBAS POS | CREADO |

En estado Creado, el Sistema de Sicoin GL está listo para recibir los cierres desde Servicios GL.

## CONFIGURACIONES

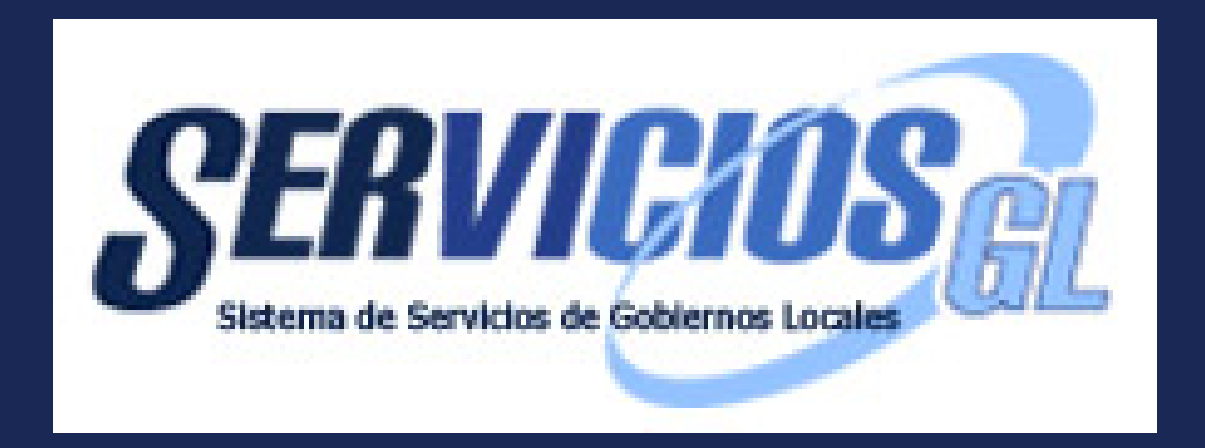

## Diferencia del POS y PIN PAD

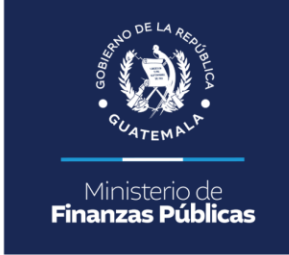

### POS

- Dispositivo físico con su propio papel de impresión para los Voucher, que no va conectado a la computadora, o caja receptora.
- ✓ Su manipulación es manualmente, en la que ingresan el monto en el aparato y ahí mismo pueden anular la gestión.

## PIN PAD

- ✓ Dispositivo conectado a la Computadora con impresión de Voucher desde el sistema de Servicios GL, de manera continua al final del Recibo 7B Electrónico.
- Es automático, en la que trae el monto del sistema para el respectivo cobro, sin manipulación manual.

## Agregar el Tipo de Pago POS – PIN PAD

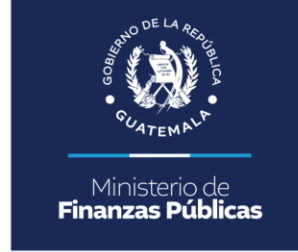

## Ruta: Portal de Servicios/ Mantenimientos/ Cobros/ Tipo de Pago.

Al Seleccionar el Tipo de Pago POS-PIN PAD y darle clic en el ícono de detalle, se podrán agregar cada uno de los POS y PIN PAD según el proveedor.

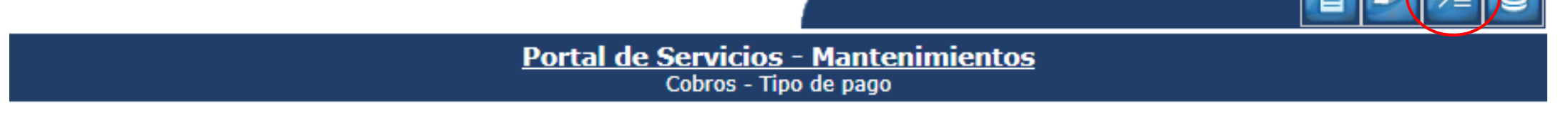

| Sel | Correlativo | Tipo de Pago  |
|-----|-------------|---------------|
| 0   | 1           | EFECTIVO      |
| 0   | 2           | CHEQUE        |
| ۲   | 6           | POS - PIN PAD |
|     | 1           |               |

## Crear los POS y PIN PAD a utilizar

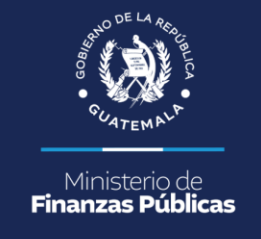

Estado

## En esta pantalla se le da clic en el ícono de crear.

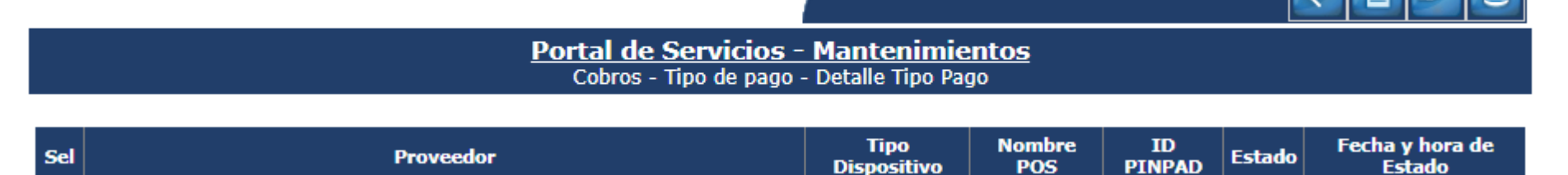

### En la cual solicita los siguientes datos:

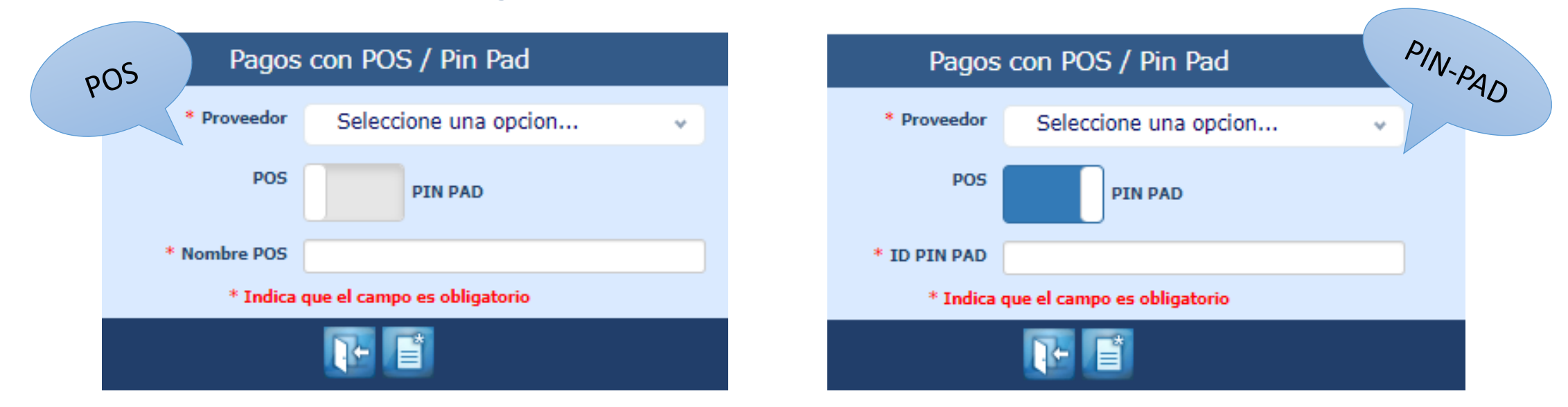

## Después de crear cada uno de los POS y PIN PAD a utilizar en la Municipalidad, se pueden observar de la siguiente manera:

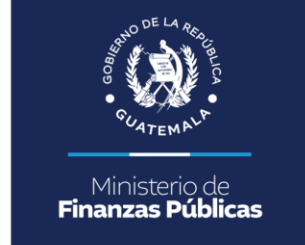

Portal de Servicios - Mantenimientos Cobros - Tipo de pago - Detalle Tipo Pago

| Sel        | Proveedor                                       | Tipo<br>Dispositivo | Nombre<br>POS | ID<br>PINPAD | Estado | Fecha y hora de<br>Estado |
|------------|-------------------------------------------------|---------------------|---------------|--------------|--------|---------------------------|
| 0          | 254512 - EMISOR DE TARJETAS DE CRÉDITO/DÉBITO X | POS                 | POS 1         |              | CREADO | 12/04/2024 15:27:58       |
| $\bigcirc$ | 254512 - EMISOR DE TARJETAS DE CRÉDITO/DÉBITO X | POS                 | POS 2         |              | CREADO | 12/04/2024 15:28:13       |
| 0          | 353532 - EMISOR DE TARJETAS DE CRÉDITO/DÉBITO Y | POS                 | POS 1 Y       |              | CREADO | 11/04/2024 12:54:40       |
| 0          | 353532 - EMISOR DE TARJETAS DE CRÉDITO/DÉBITO Y | POS                 | POS 2 Y       |              | CREADO | 11/04/2024 12:55:15       |
| $\bigcirc$ | 254512 - EMISOR DE TARJETAS DE CRÉDITO/DÉBITO X | PINPAD              |               | EMVCM001     | CREADO | 12/04/2024 15:20:38       |

Quedando listos para poder asociarlos a una caja y así poder realizar los cobros en Caja Receptora.

Punto de Cobro EDIFICIO MUNICIPAL

21 CREADA

Sel

 $\cap$ 

 $\bigcirc$ 

 $\cap$ 

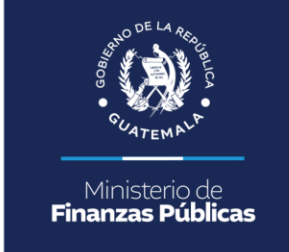

# Ruta: Portal de Servicios/ Mantenimientos/ Puntos de Cobro/ Punto de Cobro.

Se selecciona el punto de cobro y se ingresa al ícono de detalle en donde muestra todas las cajas creadas; en la que se deberá asociar el POS y/o PIN PAD a cada unas de las cajas.

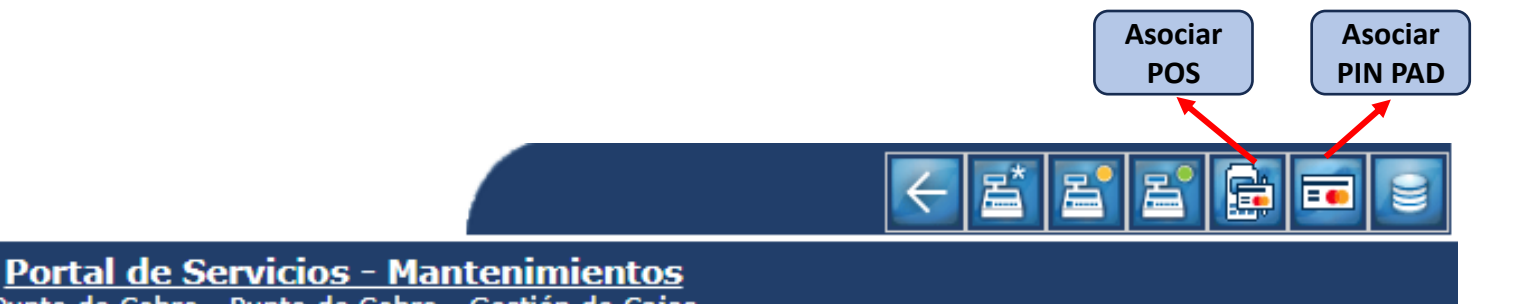

 Punto de Cobro - Punto de Cobro - Gestión de Cajas

 No Caja
 Estado
 Fecha Estado
 Usuario
 POS Predeterminado
 PIN PAD Asociado

 19
 CREADA
 05/01/2021
 LILIAN JIMENEZ
 POS 1
 EMCVM002

VANIRAHERNANDEZ

19/05/2022

Al ingresar al ícono de **"Asociar POS"** muestra esta pantalla en donde se crea la asociación del POS a la Caja.

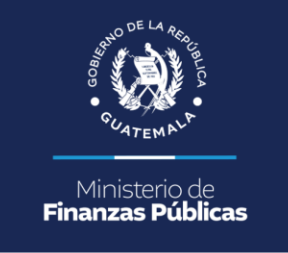

| Número Ca                             | ja <b>23</b> |                            |                                                          |                                             | < 🖹 🗙 🗸 🛢            |
|---------------------------------------|--------------|----------------------------|----------------------------------------------------------|---------------------------------------------|----------------------|
|                                       |              | <u>Por</u><br>Punto de Col | tal de Servicios - Man<br>pro - Punto de Cobro - Gestiór | t <b>enimientos</b><br>de Cajas - Asociar F | POS                  |
| Sel                                   | No. Caja     | Usuario                    | POS Asociado                                             | Estado                                      | Fecha y Hora Estado  |
|                                       | Aso          | ociar POS                  |                                                          | Er                                          | n este campo de "POS |
| Usuario: ANDRY HAYDEE ALVARADO JUAREZ |              |                            |                                                          | pred                                        | eterminado" aparece  |

|                       | ASULIDI PUS               |      |
|-----------------------|---------------------------|------|
| Usuario:              | ANDRY HAYDEE ALVARADO JUA | AREZ |
| Caja No.:             | 23                        |      |
| * POS predeterminado: | Seleccione un POS         | ^    |
| * Indica              | Buscar                    |      |
|                       | Seleccione un POS         |      |
|                       | POS 1 Y                   |      |
|                       | POS 2                     |      |
|                       | POS 2 Y                   |      |

En este campo de "POS predeterminado" aparecerán todos los POS agregados en Tipo de Pago.

A pesar de tener la caja receptora un POS predeterminado, el cajero puede utilizar cualquier otro POS del combo al momento del cobro. Al ingresar al ícono de **"Asociar PIN PAD"** muestra esta pantalla en donde se crea la asociación del PIN PAD a la Caja.

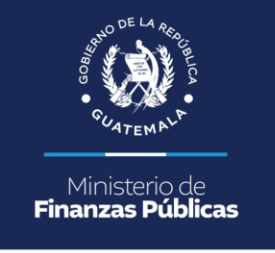

| Número Caja | 23                           |                           |                                      |                                                                   |                        |  |  |
|-------------|------------------------------|---------------------------|--------------------------------------|-------------------------------------------------------------------|------------------------|--|--|
|             |                              | Porta<br>Punto de Cobro - | al de Servicio<br>• Punto de Cobro • | o <mark>s - Mantenimientos</mark><br>- Gestión de Cajas - Asociar | PIN PAD                |  |  |
| Sel         | No. Caja                     | Usuario                   | ID Terminal                          | Estado                                                            | Fecha y Hora Estado    |  |  |
|             | Asoc                         | iar POS                   |                                      | Fne                                                               | ste campo de "PIN PAD" |  |  |
|             | Usuario: AND<br>Caja No.: 23 | RY HAYDEE ALVARADO JU     | JAREZ                                | aparecerán todas las                                              |                        |  |  |
|             | * Indica                     | leccione un PIN PAD       | <u> </u>                             |                                                                   | Pago.                  |  |  |
|             | Se                           | leccione un PIN PAD       |                                      | La                                                                | caja únicamente podrá  |  |  |
|             | EM                           | VCMO02                    |                                      | utilizar la Terminal de PIN                                       |                        |  |  |
|             | EM                           | VCMO01                    |                                      | asu                                                               | cobro                  |  |  |

EMVCM003

## Asociar POS – PIN PAD a Cajas Receptoras

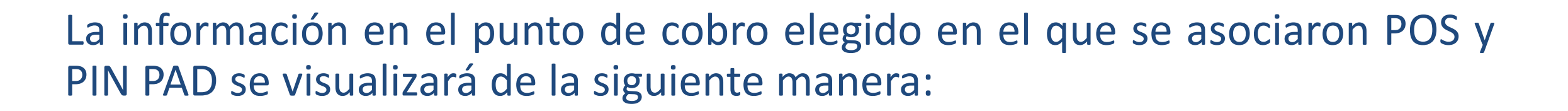

Punto de Cobro EDIFICIO MUNICIPAL

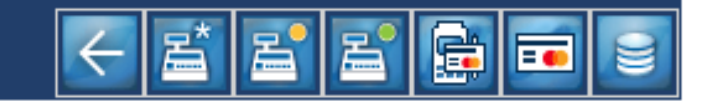

Portal de Servicios - Mantenimientos Punto de Cobro - Punto de Cobro - Gestión de Cajas

| Sel | No Caja | Estado | Fecha Estado | Usuario          | POS Predeterminado | PIN PAD Asociado |
|-----|---------|--------|--------------|------------------|--------------------|------------------|
| 0   | 19      | CREADA | 05/01/2021   | LILIAN JIMENEZ   | POS                |                  |
| 0   | 20      | CREADA | 12/04/2024   | PATRICIA.ESTRADA | POS 1              | EMVCM002         |
| 0   | 21      | CREADA | 19/05/2022   | YANIRAHERNANDEZ  | POS 1 Y            |                  |
| 0   | 23      | CREADA | 26/04/2024   | A.ALVARADO       |                    |                  |

### Quedando listas las cajas para realizar los cobros respectivos.

# Cobros con POS y PIN PAD en Caja Receptora

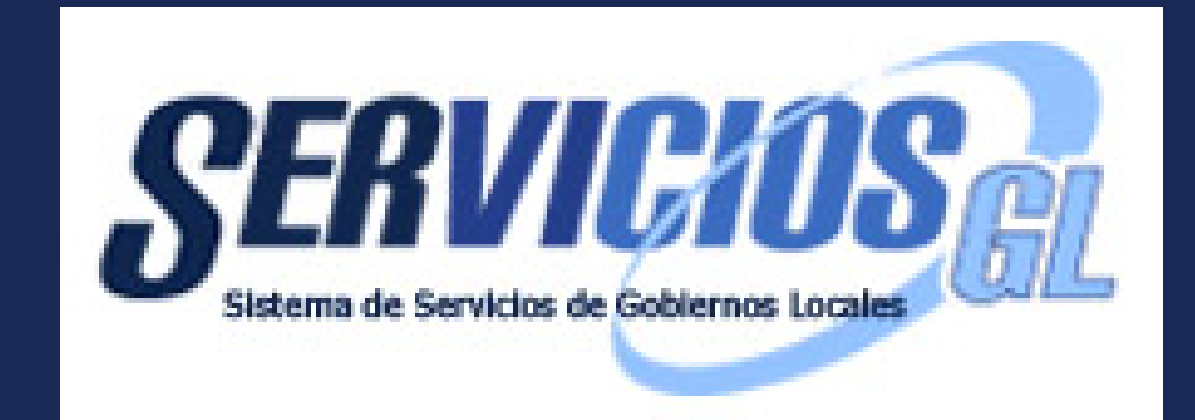

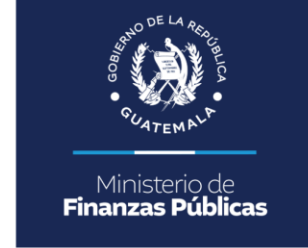

### Ruta: Caja/ Operaciones de Caja/ Cobros

### Se agregó a la pantalla de cobros las opciones de pago con PIN PAD y POS.

|                      | Servicio     |                  |              |               |  |  |
|----------------------|--------------|------------------|--------------|---------------|--|--|
|                      |              |                  |              |               |  |  |
|                      | ARBITRIOS    |                  |              |               |  |  |
| Descripcion          |              |                  |              | Monto         |  |  |
| Valor Boleto de Orna | to           |                  |              | 75.00         |  |  |
| MULTA DEL BOLETO     | DE OKNATO    |                  |              | 75.00         |  |  |
|                      |              |                  |              |               |  |  |
|                      | El mo        | onto total a col | orar es: 150 |               |  |  |
|                      |              | Forma de Pa      | igo          |               |  |  |
| Seleccionar          | Tipo de Pago |                  | Monto        | Total a pagar |  |  |
|                      | EFECTIVO     | 0                |              |               |  |  |
|                      | CHEQUE       | 0                |              |               |  |  |
|                      | PIN PAD      | 0                |              |               |  |  |
|                      | POS          | POS 1            | 150          |               |  |  |
| _                    |              |                  |              |               |  |  |
|                      |              |                  |              | 150           |  |  |
|                      | Regresar     |                  | 🕑 Pagar      |               |  |  |

## Cobros con POS

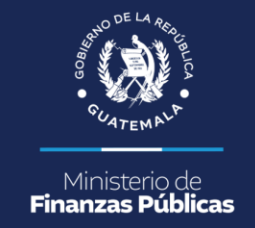

Se selecciona el Tipo de Pago POS y se le da clic en pagar, teniendo que **colocar de manera manual el monto en el aparato (POS)** proporcionado por el proveedor

| Servicio               |              |                     |         |               |
|------------------------|--------------|---------------------|---------|---------------|
|                        |              |                     |         |               |
|                        |              | ARBITRIOS           |         |               |
| Descripcion            |              |                     |         | Monto         |
| Valor Boleto de Ornato | E ORNATO     |                     |         | 75.00         |
| NULIA DEL BOLETO D     | E UNINIU     |                     |         | 75.00         |
|                        |              |                     |         |               |
|                        | Elm          | onto total a cobrar | es: 150 |               |
|                        |              | Forma de Pago       |         |               |
| Seleccionar            | Tipo de Pago | Ма                  | onto    | Total a pagar |
|                        | EFECTIVO     | 0                   |         |               |
|                        | CHEQUE       | 0                   |         |               |
|                        | PIN PAD      | 0                   |         |               |
|                        | POS          | POS 1 v             | 150     | 1             |
| _                      |              |                     | )       | 150           |
|                        | Regresar     |                     | 🕑 Pagar |               |

En esta selección de "POS" aparecerá como predeterminado el asociado a la caja; sin embargo puede seleccionar cualquier otro del combo para el respectivo cobro.

## Cobros con PIN PAD

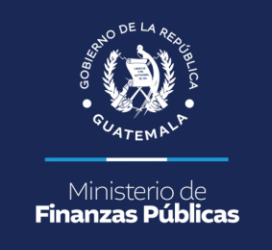

Se selecciona el Tipo de Pago PIN PAD y se le da clic en pagar, en ese momento conecta con la plataforma del proveedor y en automático aparece en el aparato (PIN PAD) el monto a cobrar.

|                        | Servicio                      |                             |               |  |  |
|------------------------|-------------------------------|-----------------------------|---------------|--|--|
|                        |                               |                             |               |  |  |
|                        |                               | AGUA POTABLE                |               |  |  |
| Descripcion            |                               |                             | Monto         |  |  |
| Canon de Agua Tarjeta  | 123 Mes: 02 Año: 2024         |                             | 30.00         |  |  |
| Servicios de Drenaje T | arjeta: 123 Mes: 02 Año: 2024 |                             | 15.00         |  |  |
|                        |                               |                             |               |  |  |
|                        |                               |                             |               |  |  |
|                        | Elm                           | ionto total a cobrar es: 45 |               |  |  |
|                        |                               | Forma de Pago               |               |  |  |
| Seleccionar            | Tipo de Pago                  | Monto                       | Total a pagar |  |  |
|                        | EFECTIVO                      | 0                           |               |  |  |
| ō                      | CHEQUE                        | 0                           | <b>-</b>      |  |  |
|                        | PIN PAD                       | 45                          |               |  |  |
|                        | POS                           | DOS 1                       | -             |  |  |
|                        | 100                           | POS I V                     |               |  |  |
|                        |                               |                             | 45            |  |  |
|                        | Regresar                      | Pagar                       |               |  |  |

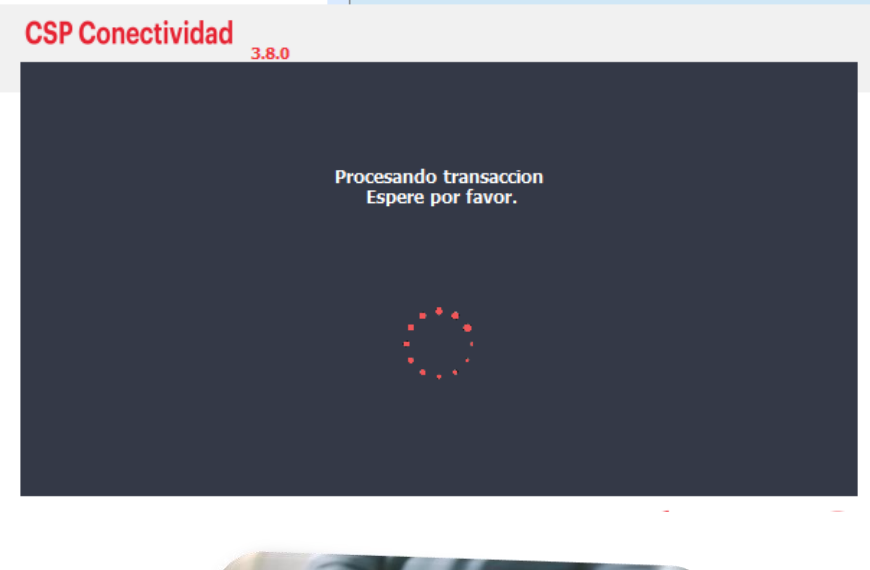

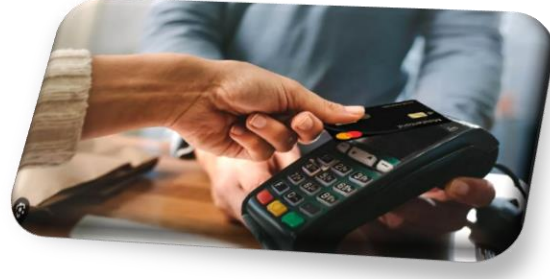

## Recibos

 ✓ En ambos recibos se muestra el tipo de Pago.

 Los Cobros con PIN PAD, imprimirá el recibo desde el sistema, incluyendo de manera continua el Voucher respectivo.

| SERVICIOS                                                                                                    | SERVICIOS                                                                                                    |
|----------------------------------------------------------------------------------------------------|----------------------------------------------------------------------------------------------------|
| MUNICIPALIDAD DE SAN LUCAS<br>SACATEPEQUEZ                                                                                                    | MUNICIPALIDAD DE SAN LUCAS                                                                                                    |
| DEPARTAMENTO DE SACATEPEQUEZ                                                                                                    | DEPARTAMENTO DE SACATEPEQUEZ                                                                                                    |
| Nit: 6261558                                                                                                    | Nit: 6261558                                                                                                    |
| FORMA 7-B RECIBO DE INGRESOS<br>VARIOS ELECTRÓNICO                                                                                                    | FORMA 7-B RECIBO DE INGRESOS<br>VARIOS ELECTRONICO                                                                                                    |
| Serie: S/S<br>Correlativo CGC: 758511                                                                                                    | Serie: S/S<br>Correlativo CGC: 758513                                                                                                    |
| Según Resolución<br>Contraloria General de<br>Cuentas No. BJ/009519<br>Gestión No.<br>Clas.:6588-20000-S-10-2010<br>de fecha 94/11/2010<br>Clas.:6588-20000-S-10-2010<br>de fecha 94/11/2012<br>Correlativo No. 01-2022<br>de fecha 15/11/2022<br>Envio Municipal No.<br>44857 de fecha<br>15/11/2022 Libro L2<br>53157<br>Folios del 30 al 30<br>2022-300-308-22-001<br>Del 700001 al 800000 | Según Resolución<br>Contraloría General de<br>Caetias No. BJ./009519<br>Gestias No. BJ./009519<br>Clas.:6588-20000-S-10-201<br>de fecha 04/11/2010<br>Bk./0003334<br>Clas.:6588-20000-S-10-201<br>de fecha 20/04/2012<br>Correlativo No. 01-2022<br>de fecha 15/11/2022<br>Envio Municipal No.<br>44857 de fecha<br>15/11/2022 Libro L2<br>53157 Folios del 30 al 3<br>Cuenta<br>2022-300-308-22-001<br>Del 700001 al 800000 |
| Contribuyente: BARBARA<br>BLANCO                                                                                                    | Contribuyente: LEONARDO                                                                                                    |
| Fecha: 15/05/2024 Hora: 12:24:20                                                                                                    | BAIL<br>Fecha: 15/05/2024 Hora: 12:37:0                                                                                                    |
|                                                                                                    |                                                                                                    |
| Detaile:                                                                                                    | Detalle:                                                                                                    |
| Valor Boleto de Ornato - 75.00<br>ARBITRIOS - ORNATO<br>2024                                                                                                    | Canon de Agua Tarjeta: 30.00<br>123 Mes: 02 Año: 2024                                                                                                    |
| MULTA DEL BOLETO 75.00<br>DE ORNATO -<br>ARBITRIOS - ORNATO<br>2024                                                                                                    | Servicios de Drenaje 15.00<br>Tarjeta: 123 Mes: 02 Año:<br>2024                                                                                                    |
| Sub-Total: 150.00                                                                                                    | Sub-Total: 45.00                                                                                                    |
| Total Q150.00                                                                                                    | Total Q45.00                                                                                                    |
| Total en Letras: CIENTO                                                                                                    | Total en Letras: CUARENTA Y                                                                                                    |
| Tipo de Pago:POS - PIN PAD                                                                                                    | Tipo de Pago:POS - PIN PAD                                                                                                    |
| Firma Electronica: F3KZ659VND<br>Usuario: PATRICIA.ESTRADA                                                                                                    | Firma Electronica: AKPCMMHPP6<br>Usuario: PATRICIA.ESTRADA                                                                                                    |
| · · · · · · · · · · · · · · · · · · ·                                                                                                    | ()                                                                                                    |
|                                                                                                    | VOUCHER PROVEEDOR                                                                                                    |
| Cobros con POS                                                                                                    | Tarjeta No.: 483068XXXXXX0963<br>Autorización.: 360894<br>Terminal No.: EMVCM002<br>Ref.: 12360894                                                                                                    |
| Cobros con PIN F                                                                                                    | AD                                                                                                    |
|                                                                                                    | Total: Q45.00                                                                                                    |
|                                                                                                    | White air firms                                                                                                    |

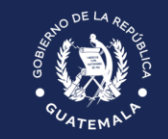

Ministerio de **Finanzas Públicas** 

# Cierres de POS y PIN PAD

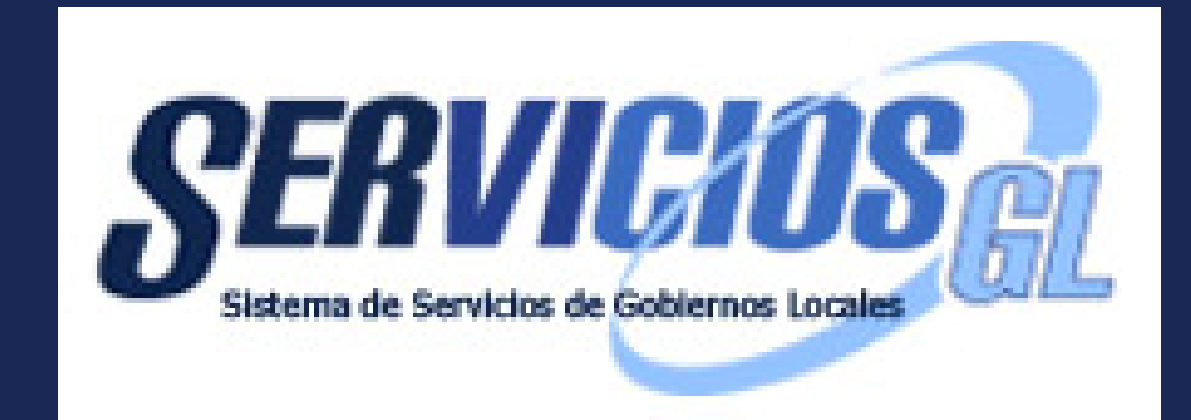

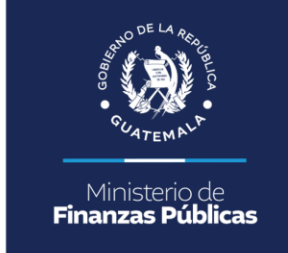

## Ruta: Caja/ Operaciones de Caja/ Cierre de Caja/ Cierre de Caja Receptora

Se agregó a la pantalla, los cierres de PIN PAD y POS por Proveedor, cuando se cierra la caja, levanta la plataforma del proveedor y trae los montos cobrados.

|                | 0                   |
|----------------|---------------------|
| Fecha Apertura | 15/05/2024 12:12:07 |
| Apertura       | 1102478             |
| Caja           | 20                  |

| Descripción                                  | Monto  | Monto Real |
|----------------------------------------------|--------|------------|
| EFECTIVO                                     | 36.18  | 36.18      |
| CHEQUE                                       | 0      |            |
| PINPAD                                       | 99.40  | 99.4       |
| POS - EMISOR DE TARJETAS DE CRÉDITO/DÉBITO X | 204.40 | 204.4      |
| POS - EMISOR DE TARJETAS DE CRÉDITO/DÉBITO Y | 92.36  | 92.36      |

Se recepciona la caja y también se puede consultar el detalle.

## Cierres de POS – PIN PAD Caja General

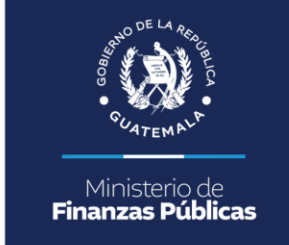

## **Ruta: Caja/ Operaciones de Caja/ Cierre de Caja/ Cierre de Caja General** Se realiza el cierre y se visualiza de la siguiente manera:

<u>Portal de Servicios - Caja</u> Operaciones de Caja - Cierre de Caja - Cierre de caja general

| Sel | Descripcion                             | Fecha Documento     | Monto Documento | Estado      |
|-----|-----------------------------------------|---------------------|-----------------|-------------|
| 0   | Cierre de caja con fecha del 15/05/2024 | 16/05/2024 09:53:04 | 432.34          | TRANSMITIDO |
| 0   | Cierre de caja con fecha del 14/05/2024 | 15/05/2024 10:50:32 | 40.00           | TRANSMITIDO |
| 0   | Cierre de caja con fecha del 17/02/2024 | 15/05/2024 10:50:32 | 12,997.79       | TRANSMITIDO |

Hace un único cierre por Caja Receptora, con esto ya se procede a realizar las revisiones en Sicoin GL.

## Cierres de POS y PIN PAD

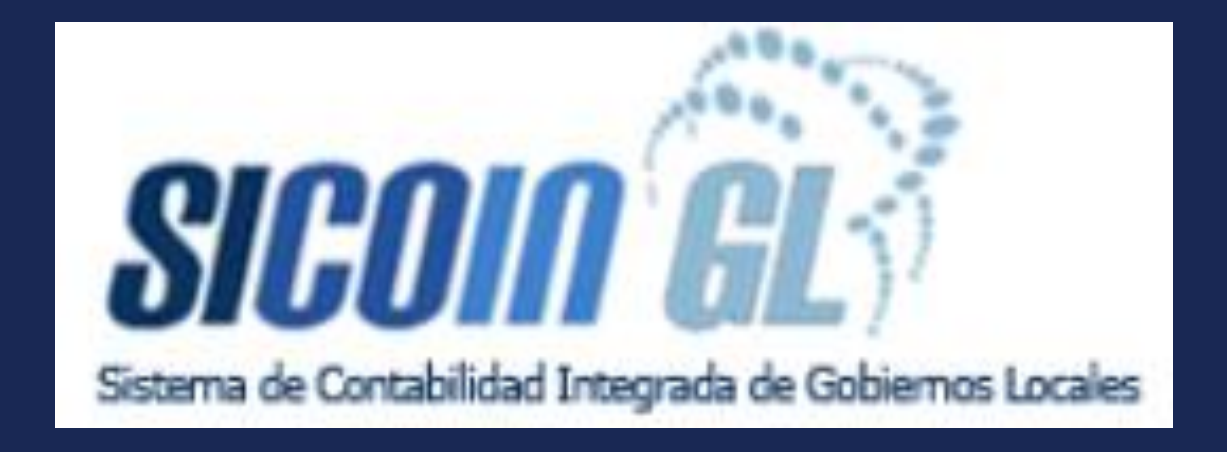

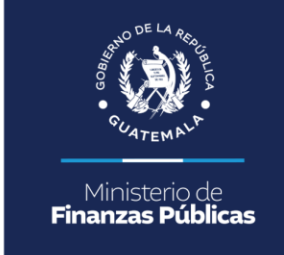

# Ruta: Tesorería/ Transacciones de Tesorería/ Transacciones del Libro de Bancos/ Cierre de Caja General

Al ingresar se podrán visualizar el cierre enviado desde Servicios GL, desagregado por proveedor.

| Tipe                                                                                                | o de expedient | CIERRE DE CAJA GENERAL                                                                                                    | $\checkmark$ |        |  |  |  |  |
|----------------------------------------------------------------------------------------------------|----------------|----------------------------------------------------------------------------------------------------|--------------|--------|--|--|--|--|
| <u>Gobiernos locales - Tesorería</u><br>Transacciones de tesorería - Tipos de gestián - Expedientes |                |                                                                                                    |              |        |  |  |  |  |
|                                                                                                    |                |                                                                                                    |              |        |  |  |  |  |
| Sel                                                                                                 | Expediente     | Descripcion                                                                                                    | Monto        | Estado |  |  |  |  |
| 0                                                                                                   | 4609           | Cierre de caja 254512, EMISOR DE TARJETAS DE CRÉDITO/DÉBITO X, con fecha del 16/05/2024 09:53:04 con número de documento 25715936                                                    | 303.80       | CREADO |  |  |  |  |
| 0                                                                                                   | 4609           | 4609 Cierre de caja con fecha del 16/05/2024 09:53:04 con número de documento 25715936                                                                                               |              |        |  |  |  |  |
| 0                                                                                                   | 4609           | Cierre de caja       353532, EMISOR DE TARJETAS DE CRÉDITO/DÉBITO Y,       con fecha del 16/05/2024         09:53:04 con número de documento 25715936       con fecha del 16/05/2024 | 92.36        | CREADO |  |  |  |  |

## **Consideraciones Generales**

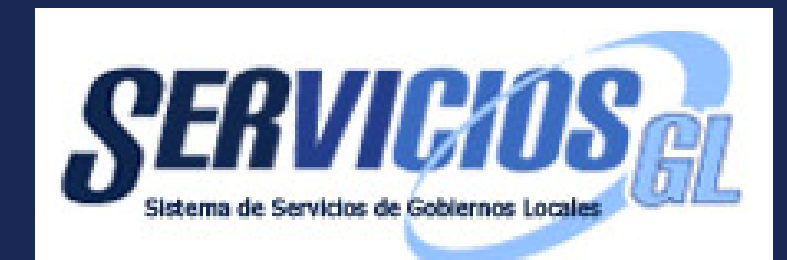

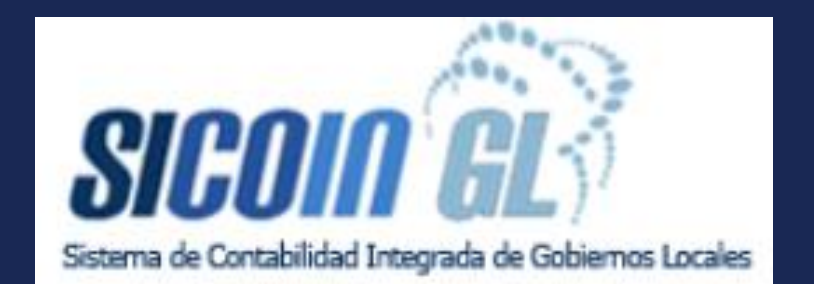

## Consideraciones Generales

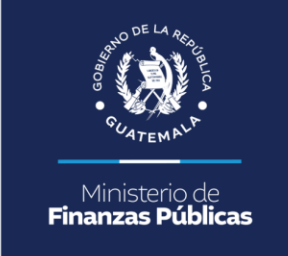

- ✓ Para poder utilizar una Terminal de PIN PAD en otra caja; deberá cerrarse la caja que la tiene asociada y así poder desasociar de la caja el PIN PAD, esto desde el punto de cobro, de esta manera quedará libre para poder asociarse a una caja receptora distinta.
- Existe un reporte específico para verificar los ingresos por Tipo de Pago el cual se encuentra en la ruta: Caja/ Reportes/ Ingresos de Cajas Receptoras por Tipo de Pago.
- ✓ El cierre en Servicios GL se visualiza en un solo apartado es decir un único cierre de caja; pero en Sicoin GL se visualizan varios apartados manera desagregada por Proveedor.
- ✓ Las gestiones a realizar en Sicoin GL y afectaciones presupuestarias, contables y de tesorería, podrán verificarse en la guía de POS-PIN PAD respectiva.

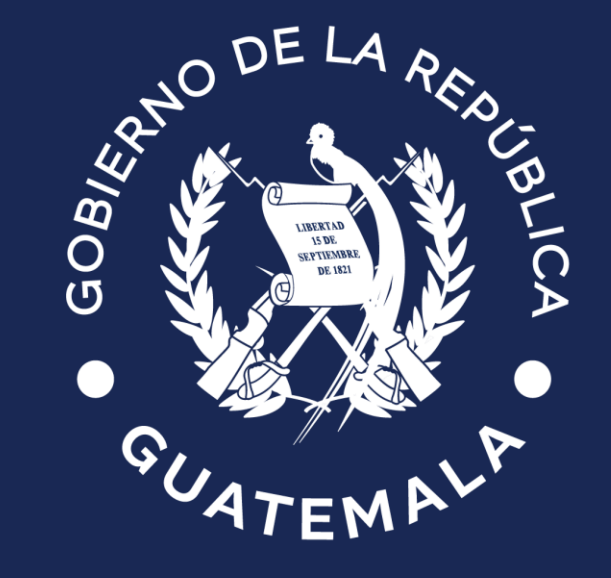

## Ministerio de **Finanzas Públicas**

## Gracias por su Atención

Dirección de Asistencia a la Administración Financiera Municipal –DAAFIM www.minfin.gob.gt